# Introdução

Este manual irá guiá-lo durante o processo de configuração e utilização da funcionalidade de recebimentos via cartão de débito/crédito através da integração com prestadoras de cartão.

Além das opções de integração já existentes (Sipag, Cielo e Pag-Seguro), o sistema BR Conselhos passa a disponibilizar a integração com a prestadora GETNET.

# **Pré-requisitos**

- O ambiente do sistema BR Conselhos deve estar atualizado para a versão 03.25.02.08 ou superior
- O parâmetro para comunicação com o ambiente da prestadora deve estar presente no arquivo Web.config, na pasta raiz do sistema.

Esta configuração deverá ter sido realizada durante a atualização do sistema executada pela equipe de Consultores da BRC Total.

Inserir as chaves abaixo na sessão <appSettings> do arquivo de configuração da aplicação.

```
<!-- EndPoints GETNET -->
<add key="ApiGetNet" value="https://api-sandbox.getnet.com.br/" />
<add key="Autenticacao" value="auth/oauth/v2/token" />
<add key="Tokenizacao" value="v1/tokens/card" />
<add key="PagamentoCredito" value="v1/payments/credit" />
<add key="PagamentoDebito" value="v1/payments/debit" />
<add key="CancelamentoCreditoDia" value="v1/payments/credit/{0}/cancel" />
<add key="CancelamentoCreditoPosterior" value="v1/payments/cancel/request" />
<add key="FinalizaPagamentoDebito" value="v1/payments/cancel/request" />
<add key="FinalizaPagamentoDebito" value="v1/payments/cancel/request" />
<add key="FinalizaPagamentoDebito" value="v1/payments/cancel/request" />
<add key="FinalizaPagamentoDebito" value="v1/payments/cancel/request" />
<add key="FinalizaPagamentoDebito" value="v1/payments/cancel/request" />
<add key="FinalizaPagamentoDebito" value="v1/payments/cancel/request" />
<add key="FinalizaPagamentoDebito" value="v1/payments/cancel/request" />
<add key="FinalizaPagamentoDebito" value="v1/payments/cancel/request" />
<add key="FinalizaPagamentoDebito" value="v1/payments/cancel/request" />
<add key="FinalizaPagamentoDebito" value="v1/payments/cancel/request" />
<add key="FinalizaPagamentoDebito" value="v1/payments/cancel/request" />
<add key="FinalizaPagamentoDebito" value="v1/payments/cencel/request" />
<add key="FinalizaPagamentoDebito" value="v1/payments/cencel/request" />
<add key="SinalizaPagamentoDebito" value="v1/payments/cencel/finalize"/>
</add key="SinalizaPagamentoDebito" value="v1/payments/cencel/finalize"/>
</add key="SinalizaPagamentoDebito" value="v1/payments/cencel/finalize"/>
</add key="Net"></add key="SinalizaPagamentoDebito" value="v1/payments/cencel/finalize"/>
</add key="SinalizaPagamentoDebito" value="v1/payments/cencel/finalize"/>
</add key="Net"></add key="SinalizaPagamentoDebito" value="v1/payments/cencel/finalize"/>
</add key="Net"></add key="SinalizaPagamentoDebito"</add key="Net"></add key="SinalizaPagamentoDebito"</add key="Net"</add key="Net"></add key="Net"</add
```

O exemplo acima demonstra esta configuração em um ambiente de homologação.

**NOTA:** Para o ambiente de produção os dados de configuração serão os mesmos.

### Parâmetros do sistema

A configuração do parâmetro de integração com a prestadora de cartões deve ser realizada no seguinte local do sistema.

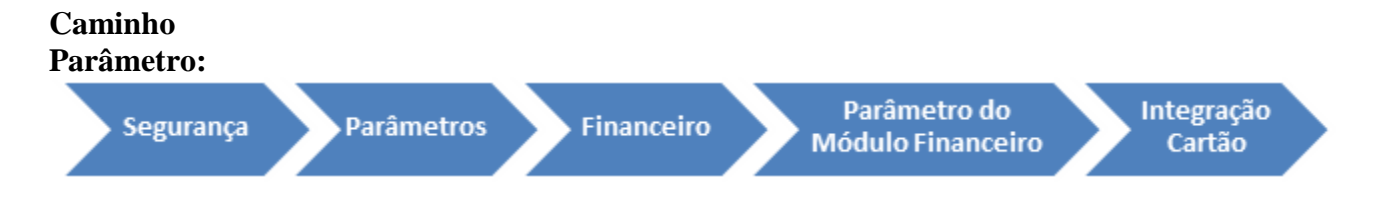

| Pesquisar página                           | CGeral Cadastro Distribuição Protocolo Protocolo eletrônico Etiquetas protocolo GED | Financeiro Processo ) +                  |
|--------------------------------------------|-------------------------------------------------------------------------------------|------------------------------------------|
| ^                                          | 🖇 Funções 🕶 Visualizar 📳 Todos 🔍 Filtrar                                            | O Novo S                                 |
| Exportação de pessoas em<br>formato ISON   | Descrição -                                                                         | De                                       |
| Parâmetros                                 |                                                                                     | 19 (19 (19 (19 (19 (19 (19 (19 (19 (19 ( |
| Módulos do Sistema                         | Parâmetros do módulo Financeiro                                                     | 01/01/1950                               |
| Gerenciador da Tela de<br>Login            |                                                                                     |                                          |
| Agenda                                     |                                                                                     |                                          |
| Importação Automática de<br>Documentos GED |                                                                                     |                                          |
| Log Sincronização CF                       |                                                                                     |                                          |
| Tipos de Impressão                         |                                                                                     |                                          |
| Integração Conselho Federal                | H A Pánina 1 de 1 b bl 🖓                                                            | (1 - 1 de 1 registros)                   |

Para cadastrar o parâmetro de integração com a prestadora de cartões, selecionar a opção NOVO.

| Parâmetro do módulo Finance<br>Permite cadastrar as configura | ceiro<br>ções d | dos programas do módulo Financeiro. |   |                         |                               |
|---------------------------------------------------------------|-----------------|-------------------------------------|---|-------------------------|-------------------------------|
| 📑 Salvar 🗔 Salvar e Fechar                                    | 6               | ixcluir 🗔 Fechar                    |   |                         | 🚔 Imprimir 🔹 📘 Histórico 😨 Lo |
|                                                               | 4               | Funções 🔹 Visualizar 🏢 Todos        | ¥ | Filtrar                 | 🔘 Novo 🥞                      |
| Geral                                                         |                 | Prestadora                          |   | E-mail                  |                               |
| Numeração                                                     | 13              |                                     | v |                         | T                             |
| Instruções renegociação                                       | m               | PagSeguro                           |   | edilson souza@hrconselh | os com                        |
| Instruções reajuste                                           | -               | Ciese                               |   | cansonsoacagen consen   |                               |
| Instruções atualização                                        |                 | sipay .                             |   |                         |                               |
| Integração Cartão                                             |                 | Gelo                                |   |                         |                               |
| Bloqueio de títulos                                           |                 | GetNet                              |   | alexandre.viana@brcons  | lhos.com                      |
| Tipos de lançamento para<br>impressão de boletos              |                 |                                     |   |                         |                               |
| Desfater renegociações                                        | 14              | Pánina 1 de 1 k ki 🖓                |   |                         | (1 - 4 de 4 registros         |

Será exibida a tela de cadastro com os campos padrão do cadastro.

**NOTA:** O leiaute desta tela é dinâmico, e seus campos serão modificados conforme a prestadora selecionada.

| Parâmetros para a inte<br>Parâmetros para a integ | gração com a prestadora de<br>ração com a prestadora de cartõ | cartões de crédito.<br>es de crédito. |        |                                             |   |                    |
|---------------------------------------------------|---------------------------------------------------------------|---------------------------------------|--------|---------------------------------------------|---|--------------------|
| 🔚 Salvar 🗔 Salvar e F                             | iechar 🗔 Salvar e Novo 🗔 Fe                                   | schar                                 |        |                                             |   | 🚔 Imprimir 🔹 🍖 Log |
|                                                   | 4 Prestadora                                                  | ✓ Ativo                               | 10     |                                             |   |                    |
| Geral                                             | Especificações Presta                                         | dora                                  | ALC: N |                                             |   |                    |
|                                                   | Logo Prestadora                                               |                                       | ×      | Token                                       |   | ]                  |
|                                                   | Especificações Sisten                                         | 18                                    |        |                                             |   |                    |
|                                                   | Forma liquidação                                              |                                       | - ×    | Histórico movimento                         | 1 |                    |
|                                                   | Motivo alerta                                                 |                                       | - ×    | Bloquear pagto, por<br>falta de informações | 2 |                    |
|                                                   | Locais permitidos par                                         | ra pagamento com cartão               |        |                                             |   |                    |
|                                                   | Locais                                                        | Selecione                             | ~ ×    |                                             |   |                    |
|                                                   | Parâmetros para utili                                         | zação                                 |        |                                             |   |                    |
|                                                   | Tipos de lançamento<br>permitidos<br>parcelamento             | Selecione                             | v ×    |                                             |   |                    |
|                                                   | Remover desconto ao<br>parcelar cota única                    |                                       |        | Data limite<br>vencimento última<br>parcela |   | 🗐 ×                |
|                                                   | Valor mínimo parcela                                          |                                       | 0      |                                             |   |                    |
|                                                   |                                                               |                                       |        |                                             |   |                    |

• Campo Prestadora: Informar a prestadora de cartões de crédito que deseja utilizar.

Neste manual será detalhada a configuração para a integração com a prestadora GETNET.

• **Campo Ativo:** Este campo irá definir qual das prestadoras cadastradas será utilizada por padrão (caso exista mais de uma prestadora cadastrada) ou para desativar a funcionalidade por completo caso nenhuma prestadora estiver marcado como ativa.

| Prestadora | Selecione 🗸 Ativo |  |
|------------|-------------------|--|
|            | PagSeguro         |  |
|            | Sipag             |  |
|            | Cielo             |  |
|            | GetNet            |  |

• Selecionar a prestadora GETNET.

## Especificações da Prestadora

• Campo Logo Prestadora: Informar o Logo da prestadora.

Este campo irá receber uma imagem no formato .png ou .jpg, a qual deve ser carregada de algum diretório do ambiente de servidor . Esta imagem será exibida em tela, no momento da realização da transação.

| Especificações Presta | lora                                                 |  |
|-----------------------|------------------------------------------------------|--|
| Logo Prestadora       | ··· × E-mail<br>ClientID<br>ClientSecret<br>SellerID |  |
|                       | Localize uma imagem                                  |  |

• **Campo E-mail:** Informar o endereço de e-mail utilizado pelo Conselho como remetente para envio de informativos aos clientes (Inscritos).

Este e-mail será utilizado para informar o sacado que seu pagamento foi processado.

- Campos ClientID e ClientSecret: Em todas as requisições é necessário gerar um token de acesso que será obtido através da autenticação com o seu ClientID e ClientSecret.
- Campo SellerID: Código de identificação do e-commerce.

**NOTA:** As chaves de autenticação são disponibilizadas na aba de Configurações junto a sua conta com a prestadora GETNET.

Para o ambiente de \*\*\* homologação\*\*\* podem ser utilizadas as seguintes chaves abaixo:

ClientID: e61172ff-ddd0-4e1a-9b83-1d7b49849d71

ClientSecret: 7c52ca36-7114-45b8-b4ca-d8b70d9a2c01

SellerID: 594d3156-1692-4150-dd86e-6b523b91cb90

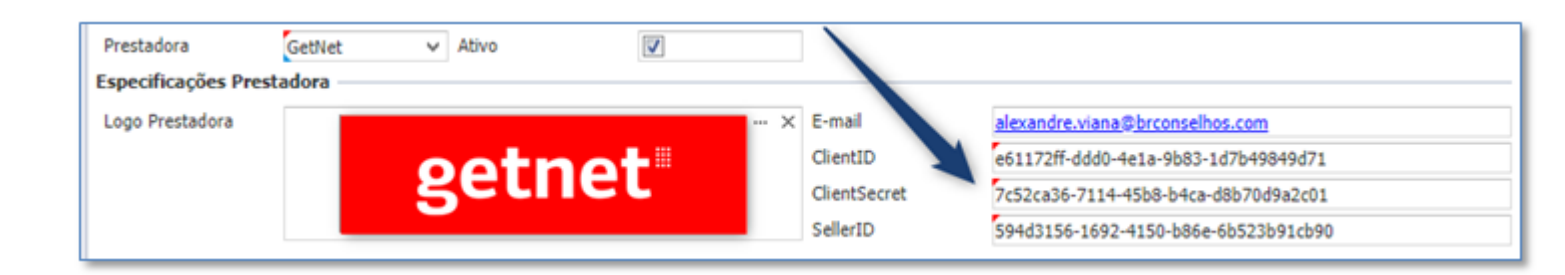

# Especificações de Sistema

- **Campo Histórico do movimento:** Histórico que será gravado no movimento de recebimento dos títulos baixados no sistema após a conclusão da transação.
- Campo Motivo de Alerta: Modelo de e-mail a ser configurado e que será disparado para envio ao cliente/sacado.

NOTA: Apenas será enviado se o e-mail de remetente estiver configurado.

A configuração do motivo de alerta deverá partir da interface TransacaoCartao.

• **Campo Bloqueio de Pagamento por falta de informações**: Não irá permitir que o sacado realize a operação, caso seus dados cadastrais estejam incompletos.

Os dados verificados por este parâmetro são: CPF, e-mail e celular (endereço correspondência).

- **Campo Forma de Liquidação Crédito:** Forma de liquidação a ser preenchida no movimento dos títulos recebidos, quando o tipo de transação selecionada for igual a CRÉDITO.
- **Campo Forma de Liquidação Débito:** Forma de liquidação a ser preenchida no movimento dos títulos recebidos, quando o tipo de transação selecionada for igual a DÉBITO.

| E | specificações Sister                        | na                          |                    |                                 | _ | - |
|---|---------------------------------------------|-----------------------------|--------------------|---------------------------------|---|---|
|   | Histórico movimento                         | Pagamento cartão de crédito | Motivo alerta      | Taxas Liquidadas - Requerimento |   | × |
|   | Bloquear pagto, por<br>falta de informações |                             | Forma Liq. Crédito | Cartão de Crédito               |   |   |
|   | Forma Liq. Débito                           | Recebimento Cartão          |                    |                                 |   |   |

# Locais permitidos para pagamento com cartão.

É possível configurar em quais locais do sistema a opção de pagamento por cartão estará disponível. Dentre os locais disponíveis estão as opções:

- Requerimento Online
- Impressão de anuidades
- Renegociação Simplificada (Interna e externa)

| Locais permitidos par | a pagamento com cartão    |
|-----------------------|---------------------------|
| Locais                | ✓ ×                       |
|                       | Requerimento on-line      |
|                       | Impressão anuidades       |
|                       | Renegociação simplificada |
|                       |                           |
|                       |                           |

Ao final da configuração, o parâmetro deve estar conforme configuração abaixo, diferenciando-se apenas no conteúdo das informações que devem conter os dados e opções selecionadas pelo cliente.

• Após salvar o registro será ativada a coleção "Tipo Lançamento" onde serão parametrizadas as permissões e configurações especificas para cada tipo de lançamento.

| Parâmetros para a integração<br>Parâmetros para a integração | io com a prestadora de<br>com a prestadora de cart | cartões de crédito.<br>ões de crédito.              |                    |                                      |
|--------------------------------------------------------------|----------------------------------------------------|-----------------------------------------------------|--------------------|--------------------------------------|
| 🔄 Salvar 🗔 Salvar e Fechar                                   | 🔒 Excluir 🗔 Fechar                                 |                                                     |                    | 🔒 Imprimir 🔹 🕲 Lo                    |
| 4                                                            | Prestadora                                         | GetNet V Ativo                                      |                    |                                      |
| Geral                                                        | Especificações Prest                               | adora                                               |                    |                                      |
| Tipo Lançamento                                              | Logo Prestadora                                    |                                                     | × E-mail           | alexandre.viana@brconselhos.com      |
|                                                              |                                                    | ootpot                                              | ClientID           | e61172ff-ddd0-4e1a-9b83-1d7b49849d71 |
|                                                              |                                                    | gethet                                              | ClientSecret       | 7c52ca36-7114-45b8-b4ca-d8b70d9a2c01 |
|                                                              |                                                    |                                                     | SellerID           | 594d3156-1692-4150-b86e-6b523b91cb90 |
|                                                              | Especificações Siste                               | ma                                                  |                    |                                      |
|                                                              | Histórico movimento                                | Pagamento cartão de crédito                         | Motivo alerta      | Pagamento Recebido ×                 |
|                                                              | Bloquear pagto, por<br>falta de informações        | V                                                   | Forma Liq. Crédito | Cartão de Crédito                    |
|                                                              | Forma Liq. Débito                                  | Cartão de Débito                                    |                    |                                      |
|                                                              | Locais permitidos pa                               | ara pagamento com cartão                            |                    |                                      |
|                                                              | Locais                                             | Requerimento on-line, Impressão anuidades, Renegr 🛩 | ×                  |                                      |
|                                                              |                                                    |                                                     |                    |                                      |

# **Tipos de Lançamentos**

O sistema permite parametrizar regras para as operações de recebimento de títulos, quando utilizada a forma de liquidação por cartão.

**NOTA:** Essa configuração é específica para a prestadora GETNET.

Acessando a coleção Tipo Lançamento, será apresentada a lista onde os registros serão exibidos após serem configurados.

Para incluir um novo parâmetro selecionar a opção NOVO.

| Salvar 🗔 Salvar e Fechar | 6 | Excluir 🗔 Fechar          |                   |   |         |           |            | 🚔 Impr    | imir 🔹 🔂 Li |
|--------------------------|---|---------------------------|-------------------|---|---------|-----------|------------|-----------|-------------|
| 4                        | 4 | Funções • Visualizar 📳 To | odos              | Ŷ | Filtrar |           |            |           | Novo 🦿      |
| Geral                    | _ | Descrição                 | Integração Cartão |   |         | Qtd Máxim | a Parcelas | Qtd Minin | na Parcelas |
| Tipo Lançamento          |   |                           |                   | ~ |         | 0         | 0          | 0         | 0           |
|                          |   | Anuidades                 | GetNet            |   |         |           | 10         |           | 2           |
|                          | E | Taxas Inscrição           | GetNet            |   |         |           |            |           |             |
|                          | 0 | Renegociação              | GetNet            |   |         |           | 10         |           | 2           |

Será exibida a tela de cadastro deste parâmetro.

| 🔚 Salvar 🕞 Salvar e Fechar | 🗔 Salvar e Novo 🗔 F                        | echar       |                      | 🚔 Imprimir 💌 💮 Log |
|----------------------------|--------------------------------------------|-------------|----------------------|--------------------|
| •                          | Descrição                                  |             |                      |                    |
| Geral                      | Data limite<br>vencimento última           | 🖬 ×         | Integração Cartão    | GetNet             |
|                            | parcela                                    |             | Permite Parcelamento |                    |
|                            | Qtd Minima Parcelas                        | 0           | Qtd Máxima Parcelas  | 0                  |
|                            | Remover desconto ao<br>parcelar cota única |             | Valor mínimo parcela | 0                  |
|                            | Tipos de lançamento                        |             |                      |                    |
|                            | Tipos de lançamento                        | Selecione Y |                      |                    |

# Campos do parâmetro de tipos de lançamentos

- Campo Descrição: Informar a descrição desejada para o parâmetro.
- Integração Cartão: Prestadora onde esta configuração está sendo realizada (Somente Leitura).
- Data Limite vencimento ultima parcela: Irá determinar a maior data permitida para vencimento das parcelas.
- Quantidade Mínima de Parcelas: Define o valor Mínimo da lista de seleção da quantidade de parcelas na tela de pagamento por cartão, quando o tipo de pagamento selecionado for parcelado.
- Quantidade Máxima de Parcelas: Define o valor Máximo na lista de seleção da quantidade de parcelas na tela de pagamento por cartão, quando o tipo de pagamento selecionado for parcelado.

**ATENÇÃO:** A lista para seleção da quantidade de parcelas será limitada a uma quantidade de parcelas na qual a ultima parcela não ultrapasse a data limite de vencimento ou quando o valor da parcela for resultar em valor menor do que o mínimo definido no parâmetro.

# Exemplo 1:

- Quantidade de parcelas 2 a 10.
- Valor mínimo da parcela R\$ 200,00.
- Valor da transação R\$ 1000,00.

O campo parcelas irá exibir a lista contendo 5 parcelas, evitando assim que seja selecionada uma quantidade maior de parcelas, o que resultaria em valor menor que o mínimo definido.

# Exemplo 2:

- Parâmetro quantidade de parcelas: 2 a 10.
- Valor mínimo da parcela R\$ 50,00.
- Valor da transação R\$ 1000,00.
- Data Limite ultima parcela: 31/12/2019

O campo parcelas irá exibir a lista contendo 8 parcelas, evitando assim que seja selecionada uma quantidade maior de parcelas, o que a data de vencimento ultrapasse a data definida.(A data de referencia para o exemplo acima foi 17/04/2019)

- Campo Remover Desconto ao parcelar cota única: Retira o desconto das cotas únicas quando o sacado optar por pagamento parcelado.

- Campo Valor Mínimo da Parcela: Defini o valor mínimo das parcelas que serão geradas para pagamento.

- **Campo Tipos de Lançamentos:** Neste campo devem ser informados quais tipos de lançamentos utilizarão estas configurações.

Existe a opção de configurar apenas 1(um) tipo de lançamento, ou configurar de modo agrupado, onde todos os tipos de lançamento selecionados respeitarão a mesma regra.

**NOTA :** A realização de pagamentos de forma agrupada, ou seja, quando o sacado selecionar tipos de lançamentos diferentes para envio na mesma transação, somente será possível quando os tipos de lançamentos selecionados estiverem agrupados também no parâmetro.

Exemplo. Para que seja possível pagamento de Anuidades e Renegociações na mesma transação, esses dois tipos de lançamentos devem estar contidos dentro de um mesmo agrupamento no parâmetro.

| 📑 Salvar 🗔 Salvar e Fechar | 🐻 Excluir 📑 Fechar                         |                           |     |                      |        | 🚔 Imprimir 💌 | 🔁 Log |
|----------------------------|--------------------------------------------|---------------------------|-----|----------------------|--------|--------------|-------|
| 4                          | Descrição                                  | Anuidades e Renegociações |     |                      |        |              |       |
| Geral                      | Data limite<br>vencimento última           | 10/12/2019                | 🕎 × | Integração Cartão    | GetNet |              |       |
|                            | parcela                                    |                           |     | Permite Parcelamento |        |              |       |
|                            | Qtd Mínima Parcelas                        |                           | 2 0 | Qtd Máxima Parcelas  |        |              | 10 🗘  |
|                            | Remover desconto ao<br>parcelar cota única | <b>V</b>                  |     |                      |        |              |       |
|                            | Tipos de lançamento                        | )                         |     | -                    |        |              |       |
|                            | Tipos de lançamento                        | ANUIDADE, RENEGOCIAÇÃO    | v   |                      |        |              |       |

### Pagamentos via Cartão de Credito e Débito

Com a disponibilização da funcionalidade de pagamentos via cartão de crédito e débito, será possível realizar operações nos seguintes locais:

- Pagamento de títulos via acesso externo acessando a página de impressão de boletos e pelo acesso do inscrito ao sistema.
- Pagamento de renegociações realizadas pelo inscrito diretamente na pagina de Renegociações Online (Renegociação Simplificada).
- Pagamento de renegociações realizadas pelos usuários internos utilizando a rotina de renegociação Simplificada (Acesso Interno).
- Pagamento de Taxas diversas geradas nos Requerimentos Online.
- Pagamento de taxas via acesso de emissão de taxas.

### Locais permitidos para pagamentos por cartão

#### • Impressão de Boletos

Acessando a página de emissão de boletos, será exibida a opção de pagamento com cartão. Selecionar os títulos para pagamento e clicar sobre o botão.

NOTA : Somente será possível realizar recebimentos de tipos de lançamentos que estejam configurados em algum parâmetro.

| Tipo                                             | Número                          | Ano     | Parcela | Vencimento         | o Valor R\$    | Juros | Multa | Acréscimos D | escontos A     | batimentos | Total a pagar |
|--------------------------------------------------|---------------------------------|---------|---------|--------------------|----------------|-------|-------|--------------|----------------|------------|---------------|
| ANUIDADE                                         | 000000267178                    | 2019    | 4       | 12/08/2019         | 9 100,00       | 0,00  | 0,00  | 0,00         | 25,00          | 0,00       | 75,00         |
|                                                  | 000000267200                    | 2019    | - 4     | 12/08/2019         | 9 100,00       | 0,00  | 0,00  | 0,00         | 25,00          | 0,00       | 75,00         |
|                                                  | 000000267179                    | 2019    | 5       | 10/09/2019         | 9 100,00       | 0,00  | 0,00  | 0,00         | 25,00          | 0,00       | 75,00         |
|                                                  | 000000267201                    | 2019    | 5       | 10/09/2019         | 9 100,00       | 0,00  | 0,00  | 0,00         | 25,00          | 0,00       | 75,00         |
|                                                  | 000000267180                    | 2019    | 6       | 10/10/2019         | 100,00         | 0,00  | 0,00  | 0,00         | 25,00          | 0,00       | 75,00         |
|                                                  | 000000267202                    | 2019    | 6       | 10/10/2019         | 9 100,00       | 0,00  | 0,00  | 0,00         | 25,00          | 0,00       | 75,00         |
| ANUIDADE                                         | 000000267181                    | 2019    | 7       | 11/11/2019         | 9 100,00       | 0,00  | 0,00  | 0,00         | 25,00          | 0,00       | 75,00         |
|                                                  | 000000267203                    | 2019    | 7       | 11/11/2019         | 9 100,00       | 0,00  | 0,00  | 0,00         | 25,00          | 0,00       | 75,00         |
|                                                  |                                 |         |         | Total              | 800,00 0,0     | 0 0,0 | 00    | 0,00 20      | 0,00           | 0,00       | 600,00        |
| erar boleto únic<br>ata para<br>agamento<br>alor | o para os itens<br>4/2019 Calcu | i selec | cionado | »<br>Emiss<br>Bole | são de<br>etos |       | Pa    | gamento via  | cartão<br>VISA | Hpercard   |               |

#### • Renegociação Simplificada

Na rotina de Renegociação Simplificada, a opção de pagamento por cartão estará disponível no cabeçalho da lista de parcelas geradas, ao lado a opção de emissão de boletos.

Esta opção somente será ativada após a conclusão da renegociação.

| uantidade títulos<br>rigens                             |                                   |        | 3 Val                                  | or títulos origen     | s                                                   |                           |
|---------------------------------------------------------|-----------------------------------|--------|----------------------------------------|-----------------------|-----------------------------------------------------|---------------------------|
| lipo juros                                              | Composto                          |        | Val                                    | or total juros        |                                                     |                           |
| /alor total descontos                                   |                                   |        | 0,00 Qu                                | antidade parcel       | 15                                                  |                           |
| /alor total<br>enegociado                               |                                   |        | 300,00 Val                             | or<br>stas/Honorários |                                                     |                           |
|                                                         |                                   |        |                                        |                       |                                                     |                           |
| _                                                       | н                                 | Voltar | © Concluir                             |                       | Sair                                                |                           |
| Parcela(s)                                              | mento Cartão                      | Voltar | Concluir Concluir                      |                       | Sair                                                |                           |
| Parcela(s) Emitir boleto Paga Ano                       | mento Cartão<br>Parcela           | Voltar | Concluir Concluir                      |                       | Sair<br>Data vencimento                             | Valor                     |
| Parcela(s)<br>Emitir boleto Paga<br>Ano<br>2019         | mento Cartão<br>Parcela<br>1      | Voltar | Concluir<br>Número<br>051394           |                       | Sair<br>Data vencimento<br>16/04/2019               | Valor<br>100,00           |
| Parcela(s)<br>Emitir boleto Paga<br>Ano<br>2019<br>2019 | mento Cartão<br>Parcela<br>1<br>2 | Voltar | Concluir<br>Número<br>051394<br>051395 |                       | Sair<br>Data vencimento<br>16/04/2019<br>16/05/2019 | Valor<br>100,00<br>100,00 |

O procedimento para pagamento segue os mesmo passos demonstrados anteriormente, tanto para crédito como para débito, e também parcelamentos.

• Requerimento Online

Ao realizar uma solicitação via requerimento online, quando for exibida a tela para emissão de boletos de taxas do requerimento, a opção para pagamento será apresentada ao lado das opção de emissão de boleto.

| Prezado(a) ALEXANDRE MELLO VIANA,<br>o requerimento 2046 está aguardando a liquidação das taxas. Protocolo Eletrônico<br>Nº 467.<br>Enfermeiro - Inscrição Definitiva Principal<br>stra é UMA INSTRUÇÃO PARA EMISSÃO DE TAXAS<br>Impressão de boletos de taxas / Pagamento por cartão<br><u>Serviço</u> <u>Strução</u> Valor (RS)<br><u>Inscrição Definitiva Principal</u> A receber 196,18<br><u>Despesa Correspondência</u> A receber 196,18<br><u>1</u>           | wo Meus Requerimentos Sair                                                                             |                  |                 |                                                        |                           |
|----------------------------------------------------------------------------------------------------|----------------------------------------------------------------------------------------------------|------------------|-----------------|--------------------------------------------------------|---------------------------|
| Enfermeiro - Inscrição Definitiva Principal<br>ESTA É UMA INSTRUÇÃO PARA EMISSÃO DE TAXAS<br>Impressão de boletos de taxas / Pagamento por cartão<br>Imprimir boleto único Cartão crédito<br>Serviço Situação Valor (R\$)<br>Inscrição Definitiva Principal<br>Inscrição Definitiva Principal<br>Despesa Correspondência<br>Imprimir boleto único Cartão crédito<br>Situação Valor (R\$)<br>A receber 196,18<br>A receber 10,88<br>Inscrição Lespesa Correspondência | Prezado(a) ALEXANDRE MELLO VIANA,<br>o requerimento 2046 está aguardando a liquidação das t<br>Nº 467. | taxas. Protocolo | Eletrônico      | Situação: Aguardando<br>taxas<br>Data: 16/04/2019 17:3 | o liquidação das<br>33 hs |
| Impressão de boletos de taxas / Pagamento por cartão<br>Impressão de boletos de taxas / Pagamento por cartão<br>Imprimir boleto Imprimir boleto único Cartão crédito<br>Serviço Serviço Cartão crédito<br>Serviço Areceber 196,18<br>Despesa Correspondência A receber 10,88                                                                                                    | Enfermeiro - Inscrição Definitiva Principal                                                            |                  |                 |                                                        |                           |
| ESTA É UMA INSTRUÇÃO PARA EMISSÃO DE TAXAS  Impressão de boletos de taxas / Pagamento por cartão  Imprimir boleto ánico Cartão crédito  Serviço Situação Valor (R5)  Inscrição Definitiva Principal A receber 196,18 Despesa Correspondência A receber 10,88                                                                                                    |                                                                                                    |                  |                 |                                                        |                           |
| ESTA É UMA INSTRUÇÃO PARA EMISSÃO DE TAXAS  Impressão de boletos de taxas / Pagamento por cartão  Imprimir boleto único Cartão crédito  Serviço Situação Valor (R\$)  Inscrição Definitiva Principal A receber 196,18 Despesa Correspondência A receber 10,88                                                                                                    |                                                                                                    |                  |                 |                                                        |                           |
| Impressão de boletos de taxas / Pagamento por cartão Imprimir boleto Imprimir boleto único Cartão crédito Serviço Serviço Situação Valor (R\$) Inscrição Definitiva Principal A receber 196,18 Despesa Correspondência A receber 10,88                                                                                                    |                                                                                                    |                  |                 |                                                        |                           |
| Impressão de boletos de taxas / Pagamento por cartão Imprimir boleto único Cartão crédito Imprimir boleto único Cartão crédito Serviço Serviço Valor (R\$) Inscrição Definitiva Principal Inscrição Definitiva Principal Despesa Correspondência A receber 196,18 A receber 10,88                                                                                                    | STA E UMA INSTRUÇAO PARA EMISSAO DE TAXAS                                                              |                  |                 |                                                        |                           |
| Impressão de boletos de taxas / Pagamento por cartão<br>Imprimir boleto Imprimir boleto único Cartão crédito<br>Serviço Situação Valor (R\$)<br>Inscrição Definitiva Principal A receber 196,18<br>Despesa Correspondência A receber 10,88<br>1                                                                                                    |                                                                                                    |                  |                 |                                                        |                           |
| Imprimir boleto     Imprimir boleto     Imprimir boleto     Cartão crédito       Serviço     Situação     Valor (R\$)       Inscrição Definitiva Principal     A receber     196,18       Despesa Correspondência     A receber     10,88                                                                                                    | Impressão de boletos de taxas / Pagamento por cartão                                                   |                  |                 |                                                        |                           |
| Serviço         Situação         Valor (R\$)           Inscrição Definitiva Principal         A receber         196,18           Despesa Correspondência         A receber         10,88                                                                                                    |                                                                                                    |                  | Imprimir boleto | Imprimir boleto único                                  | Cartão crédito            |
| Serviço     Strucção     Valor (HS)       Inscrição Definitiva Principal     A receber     196,18       Despesa Correspondência     A receber     10,88                                                                                                    | - Annotas                                                                                              | 10 mar - 10 -    |                 | 11-1 (0.1)                                             |                           |
| Inscrição Definitiva Principal     A receber     196,18       Despesa Correspondência     A receber     10,88                                                                                                    | Serviço                                                                                                | Situação         |                 | Valor (R\$)                                            |                           |
| Despesa Correspondencia     A receber     10,88                                                                                                    | Inscrição Definitiva Principal                                                                         | A receber        |                 | 196,18                                                 |                           |
| 1                                                                                                    | Despesa Correspondencia                                                                                | A receber        |                 | 10,88                                                  |                           |
|                                                                                                    | 1                                                                                                    |                  |                 |                                                        |                           |
|                                                                                                    |                                                                                                    |                  |                 |                                                        |                           |

### • Emissão de Taxas Online

Será possível pagar as taxas geradas via acesso a tela de peticionamento.

| npressão de Boletos de Taxas / Pagamento de Taxas por cartão |                                |
|--------------------------------------------------------------|--------------------------------|
|                                                              | Imprimir Boleto Cartão crédito |
| Serviços                                                     | Valor(R\$)                     |
| Segunda Via de Carteira                                      | 200,0                          |
| Cancelamento por Aposentadoria                               | 0,0                            |
| Cancelamento não Exercício Profissão                         | 0,0                            |
| Reinscrição/Revalidação de Reg. (Reabertura de Inscrição)    | 158,1                          |
| Certidões Diversas                                           | 45,2                           |
| Inscrição Definitiva Principal                               | 196,1                          |
| Inscrição Definitiva Secundária                              | 196,1                          |
| Autorização para Atendentes                                  | 119,4                          |
| Transferência Definitiva Principal P/ PR                     | 107,0                          |
| Registro Especialista                                        | 46,8                           |
| Emissão/Validação-Outros Países                              | 71,2                           |
| Inscrição Remida                                             | 238,1                          |
| Expedição de Carteira                                        | 54,2                           |
| Expedição de Carteira (Dentro do Prazo)                      | 0,0                            |
| Suspensão Temporária                                         | 61,3                           |
| Desarquivamento Autos/Doc                                    | 10,8                           |
| Despesa Correspondência                                      | 10,8                           |
| Registro de RT                                               | 183,9                          |
| Renovação de RT                                              | 183,9                          |

### Procedimento para recebimentos via cartão

Após selecionar a opção de pagamento por cartão em qualquer um dos locais onde esta opção está disponível, o sistema será direcionado para a tela de integração com a prestadora. O procedimento será o mesmo, independente do local onde for realizada a chamada.

Na parte superior da janela serão exibidos, o nome do sacado e o demonstrativo de pagamento, contendo o valor total que está sendo quitado e a lista com os números dos títulos envolvidos na transação.

Na parte inferior, estarão os campos para preenchimento dos dados do cartão.

| amento via cartão                                                                |                         | A Marile Co. Ja     |
|----------------------------------------------------------------------------------|-------------------------|---------------------|
| mostrativo de pagamento no valor to<br>00000267178<br>00000267200<br>00000267170 | tal de K\$ 225,00 do(s) | titulo(s):          |
| 00000267179                                                                      |                         |                     |
|                                                                                  |                         |                     |
|                                                                                  |                         |                     |
| ootmoti                                                                          |                         |                     |
| gethet                                                                           |                         |                     |
|                                                                                  |                         |                     |
| Tipo Cartão                                                                      |                         |                     |
| Selecione                                                                        |                         |                     |
|                                                                                  |                         |                     |
| Número do Cartão                                                                 |                         | Código de Segurança |
|                                                                                  |                         |                     |
|                                                                                  |                         |                     |
| Mês Validade Ar                                                                  | io Validade             |                     |
| Selecione o mês                                                                  | elecione o ano          |                     |
|                                                                                  |                         |                     |
| Nome no Cartão                                                                   |                         |                     |
|                                                                                  |                         |                     |
|                                                                                  |                         |                     |
| Plano Pagamento Núme                                                             | ro de Parcelas          | 1                   |
| À Vista Parcelado                                                                |                         |                     |
|                                                                                  |                         | r                   |
|                                                                                  |                         |                     |
| Enviar                                                                           |                         |                     |

### Campos da Tela de Pagamento por cartão:

- **Tipo Cartão:** Neste campo será informada o tipo de cartão utilizado na transação. As opções disponíveis para este campo são: Débito e Crédito.
- Numero do Cartão: Informar o numero do cartão de crédito ou débito.
- Código de Segurança: Informar o numero de segurança do cartão.
- Mês e Ano de Validade: Informar os dados de validade do cartão.
- Nome no Cartão: Informar o nome da pessoa do cartão.

### Campos apenas para pagamento no Crédito:

• Plano de Pagamento: Deverá ser informado se o pagamento será a vista ou a prazo (Parcelado). Ativo somente se os tipos de lançamento selecionados permitirem parcelamento conforme configurado no parâmetro da prestadora.

• Numero de Parcelas : Editável apenas quando selecionada a opção de parcelamento.

# Pagamento na função Crédito - À vista

No campo Tipo Cartão, informar a opção "Crédito".

Preencher os demais dados e clicar em "Enviar".

O sistema realizará o processamento e o botão mudará seu status para "Enviando".

| getnet            | MasterCard          |
|-------------------|---------------------|
| Tipo Cartão       |                     |
| Crédito           |                     |
| Número do Cartão  | Código de Segurança |
| 5155901222280001  | 1233                |
| Mês Validade      | Ano Validade        |
| Fevereiro         | 2023                |
| Nome no Cartão    |                     |
| TESTE BRCONSELHOS |                     |
| Plano Pagamento   | Número de Parcelas  |
| À Vista Parcelado | 1                   |
| Enviando Fechar   |                     |

Neste momento o sistema fará o envio das informações para a prestadora, que irá validar os dados do cartão e retornar o status da transação para o sistema BR Conselhos.

Em caso de retorno positivo, os títulos envolvidos na transação serão processados e terão seu status modificados para pago.

Por fim será exibida a mensagem de confirmação ao usuário.

| 🛕 Atenção                                                    |    |
|--------------------------------------------------------------|----|
| A transação via cartão de Credito foi aceita pela operadora. |    |
|                                                              | ОК |

### Pagamento na função Crédito – Parcelado

No campo Tipo Cartão, informar a opção "Crédito".

Preencher os dados do cartão e no campo Plano de pagamento, selecionar a opção "Parcelado".

Note que, para esta opção estar disponível, é necessário marcar o parâmetro "**Permite Parcelamento**" nas configurações do tipo de lançamento, também devem ser informados os campos quantidade mínima e máxima de parcelas e o valor mínimo da parcela.

Caso não se deseje informar valor mínimo para parcelas, informar o valor R\$ 0,00.

| Descrição                                  | Anuidades      |                      |           |
|--------------------------------------------|----------------|----------------------|-----------|
| Data limite<br>vencimento última           | 10/12/2019 🔤 × | Integração Cartão    | GetNet    |
| parcela                                    |                | Permite Parcelamento |           |
| Qtd Minima Parcelas                        | 2 0            | Qtd Máxima Parcelas  | 10 0      |
| Remover desconto ao<br>parcelar cota única |                | Valor mínimo parcela | 100,00 \$ |
| Tipos de lançamento                        | )              |                      |           |
| Tipos de lançamento                        | ANUIDADE       |                      |           |

Selecionando a opção de parcelamento, o campo **Numero de Parcelas** torna-se editável, permitindo selecionar o numero de parcelas.

A quantidade de parcelas exibida irá seguir a regra descrita na seção Campos do parâmetro de tipos de lançamentos deste manual.

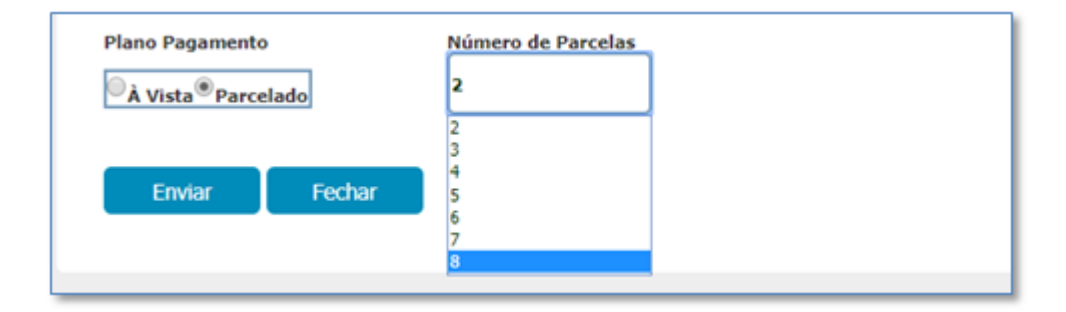

### Pagamento na função Débito

A opção de débito segue os mesmos passos dos tipos de recebimento demonstrados anteriormente, porem, neste caso não serão exibidos os campos para opção de parcelamento.

| Tipo Cartão       |              |                     |
|-------------------|--------------|---------------------|
| Débito            |              |                     |
| Número do Cartão  |              | Código de Segurança |
| 5155901222280001  |              | 123                 |
| Mês Validade      | Ano Validade |                     |
| Abril             | 2022         |                     |
| Nome no Cartão    |              |                     |
| TESTE BRCONSELHOS |              |                     |
|                   |              |                     |

Note que esta opção de pagamento, conta com uma segunda etapa após o envio das informações.

Será necessário selecionar a opção "Confirmar Pagamento" para que a transação seja finalizada.

| Enviar | Confirmar Pagamento |
|--------|---------------------|
|        |                     |

Somente após selecionar a "Confirmar Pagamento" a transação será concluída.

# Validações a rotina de pagamento por cartão

A funcionalidade de pagamentos por cartão conta com algumas validações, necessárias para o seu correto funcionamento.

Também são verificados os parâmetros conforme configuração realizada pelo cliente.

### • Parâmetro : Remover desconto ao parcelar cota única

Como pode ser visto no exemplo abaixo, o título de cota única selecionado possui um desconto. Como este desconto é para pagamento a vista, caso o usuário seleciona a forma de pagamento parcelado, o desconto será removido, e a transação será realizada no valor integral.

|                   | and a subscription of |        |          |            |           |       |       |            |             |            |               |                |
|-------------------|-----------------------|--------|----------|------------|-----------|-------|-------|------------|-------------|------------|---------------|----------------|
| Impressão de Bole | tos / Pagament        | to por | r cartão |            |           |       |       |            |             |            |               |                |
|                   |                       |        |          |            |           |       |       |            | _           |            |               |                |
| Tipo              | Número                | Ano    | Parcela  | Venamento  | Valor R\$ | Juros | Multa | Acréscimos | Descontos / | batimentos | Total a pagar |                |
| 🗐 🚔 ANUIDADE      | 000000267229          | 2019   | 0        | 10/05/2019 | 1.000,00  | 0,00  | 0,00  | 0,00       | 250,00      | 0,00       | 750,00        | Desfazer parc. |
|                   | 000000267230          | 2019   | 1        | 10/05/2019 | 100,00    | 0,00  | 0,00  | 0,00       | 25,00       | 0,00       | 75,00         |                |
| BOADIUNA 📇 🔝      | 000000267231          | 2019   | 2        | 10/06/2019 | 100,00    | 0,00  | 0,00  | 0,00       | 25,00       | 0,00       | 75,00         |                |
|                   | 000000267232          | 2019   | 3        | 10/07/2019 | 100,00    | 0,00  | 0,00  | 0,00       | 25,00       | 0,00       | 75,00         |                |

| Pagamento via cartão<br>Desmostrativo de pagamento no valor total de R\$ 75<br>000000267229 | 0,00do(s) titulo(s): | Pagamento via cartão<br>Desmostrativo de pagamento no valor total de<br>000000267229 | R\$ 1.000,00 lo(s) titulo(s): |
|---------------------------------------------------------------------------------------------|----------------------|--------------------------------------------------------------------------------------|-------------------------------|
| Plano Pagatanto<br>®À Vista <sup>©</sup> Parcelado                                          | Número de Parcelas   | Plano Pagamento                                                                      | Número de Parcelas            |
| Enviar Fechar                                                                               |                      | Enviar Fechar                                                                        |                               |

#### • Parâmetro: Bloquear pagamentos por falta de informações.

Caso este parâmetro esteja marcado e o cadastro do sacado esteja com informações incompletas, o sistema não permitirá realizar a operação de pagamento por cartão.

As informações verificadas para considerar o cadastro como incompleto são os campos celular e email do endereço de correspondência e o campo CPF.

Nesta situação será exibida a mensagem abaixo:

| esmostrati<br>051401<br>051402 | vo de pagamento no valor total de R\$ 100,00 do(s) título(s):                                   |
|--------------------------------|-------------------------------------------------------------------------------------------------|
| 051403                         | 🔔 Atenção                                                                                       |
|                                | Para realizar o pagamento via cartão de crédito é necessário que o<br>cadastro seja atualizado. |
|                                | ОК                                                                                              |

### • Parâmetro: Tipos de Lançamentos

Caso o usuário selecione algum tipo de lançamento que não esteja configurado no parâmetro de tipos de lançamentos será exibida uma mensagem alertando quais são os tipos permitidos para a operação.

Outra situação onde a mensagem será exibida, ocorrerá quando o agrupamento realizado na seleção de títulos contiver algum tipo de lançamento que não esteja no mesmo parâmetro que os demais.

### **Exemplo:**

Tipos de lançamento do parâmetro: Anuidades e Renegociações

| Tipos de lançamento |                        |   |
|---------------------|------------------------|---|
| Tipos de lançamento | ANUIDADE, RENEGOCIAÇÃO | ] |
|                     |                        |   |

Somente será possível agrupar na mesma operação Anuidades e Renegociações, ou seleção de cada uma delas individualmente, tendo em vista que existem regras para cada tipo de lançamento, não é permitido selecionar os tipos configurados em um parâmetro juntamente com títulos que estejam em outro parâmetro.

Na mensagem abaixo podemos ver a situação onde foi selecionada uma taxa de segunda via de carteira, juntamente com uma renegociação.

Mensagem: Não é possível fazer o pagamento dos tipos de lançamento selecionados. Para fazer o pagamento selecione: ANUIDADE, RENEGOCIAÇÃO - OU - INSCRIÇÃO DEFINITIVA PRINCIPAL, INSCRIÇÃO PESSOA JURÍDICA, SEGUNDA VIA DE CARTEIRA

| Tipo                    | N                                                          | batimentos | Total a pagar |
|-------------------------|------------------------------------------------------------|------------|---------------|
| SEGUNDA VIA             | Não é possível fazer o pagame o dos tipos de lançamento    | 0,00       | 100,00        |
| RENEGOCIAÇÃO            | selecionados. Para fazer o paga viento selecione:          | 0,00       | 34,00         |
| 🗏 🚔 RENEGOCIAÇÃO        | PRINCIPALINSCRIÇÃO PESSOA JURÍDICA SEGUNDA VIA DE CARTEIRA | 0,00       | 300,00        |
| RENEGOCIAÇÃO            |                                                            | 0,00       | 33,33         |
| 🗏 🚔 RENEGOCIAÇÃO        |                                                            | 0,00       | 33,34         |
| ANUIDADE 000            | OK OK                                                      | 0,00       | 75,00         |
|                         | Total 600,00 0,00 0,67 0,00 25,00 0,                       | .00        | 575,67        |
| Gerar boleto único para | os itens selecionados Pagamento via car                    | tão        |               |
| pagamento 17/04/2019    | Calcular Emissão de                                        | A          |               |

# Validação de campos da tela de pagamento com Cartão

Quando alguma das informações inseridas no formulário de envio dos dados do cartão estiver incorreta ou ausente, o sistema exibirá o alerta para que a informação seja verificada.

### • Tipos de Cartão não selecionado

Usuário não informou o tipo de cartão. Será exibida a mensagem abaixo.

| Tipo Cartão         Necessário selecionar um tipo de cartão.           Selecione         OK | getnet      | 🛕 Atenção                                |
|---------------------------------------------------------------------------------------------|-------------|------------------------------------------|
| Selecione OK                                                                                | Tipo Cartão | Necessário selecionar um tipo de cartão. |
|                                                                                             | Selecione   | ОК                                       |

• Numeração de cartão inválida

Usuário informou numeração de cartão inexistente

| Crédito             | 🛕 Atenção                                                       |    |
|---------------------|-----------------------------------------------------------------|----|
| Número do Cartão    | A numeração informada não parece válida. Verifique a digitação. |    |
| 5444575674756756756 |                                                                 | ок |
|                     |                                                                 |    |

• Código de segurança Inválido ou não informado

Usuário informou numero de segurança com dígitos a menos ou o campo não foi informado.

| getnet           | MasterCard<br>À Atenção                     |                        |
|------------------|---------------------------------------------|------------------------|
| Tipo Cartão      | O campo Código de Segurança deve possuir er | ntre 3 e 4 caracteres. |
| Crédito          | ×                                           | ОК                     |
| Número do Cartão | Código de Segur                             | ança                   |
| 5155901222280001 |                                             |                        |

• Mês de validade não informado

Usuário não informou o mês de validade do cartão.

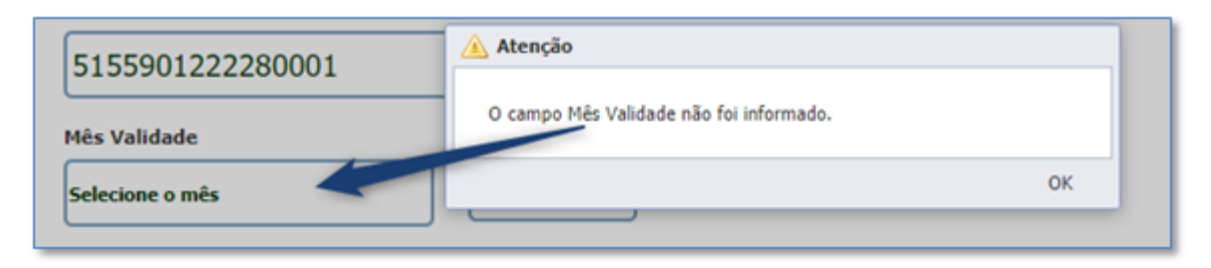

#### • Ano de validade não informado

Usuário não informou o Ano de validade do cartão.

|                                 | 🛕 Atenção                               |    |
|---------------------------------|-----------------------------------------|----|
|                                 | O campo Ano Validade não foi informado. |    |
|                                 |                                         | ок |
| Ano Validade<br>Selecione o ano | ,                                       |    |

### • Nome do cartão não informado

O usuário não informou o nome da pessoa do cartão.

| Mês Validade   | 🚵 Atenção                                 |    |  |
|----------------|-------------------------------------------|----|--|
| Janeiro        | O campo Nome no Cartão não foi informado. |    |  |
| Nome no Cartão |                                           | ОК |  |
|                |                                           |    |  |

### • Mês do cartão informado incida cartão vencido

O usuário informou mês de vencimento menor que o mês atual.

|                  | 🔺 Atenção                                                       |
|------------------|-----------------------------------------------------------------|
| Crédito          | Verifique o preenchimento do mês de vencimento do cartão. O mês |
| Número do Cartão | informado indica que estaria vencido.                           |
| 5155901222280001 | ок                                                              |
| Mês Validade     | Ano Validade                                                    |
| Janeiro          | 2019                                                            |

### • Falha na comunicação com a operadora

Durante a operação, caso ocorra alguma falha na comunicação do sistema com a operadora, o sistema irá exibir uma mensagem alertando que a operação não foi concluída. Neste caso nenhum título será processado no sistema.

Esta falha poderá ocorrer por conta de erros de configuração do parâmetro com a operadora ou se o ambiente da operadora estiver indisponível.

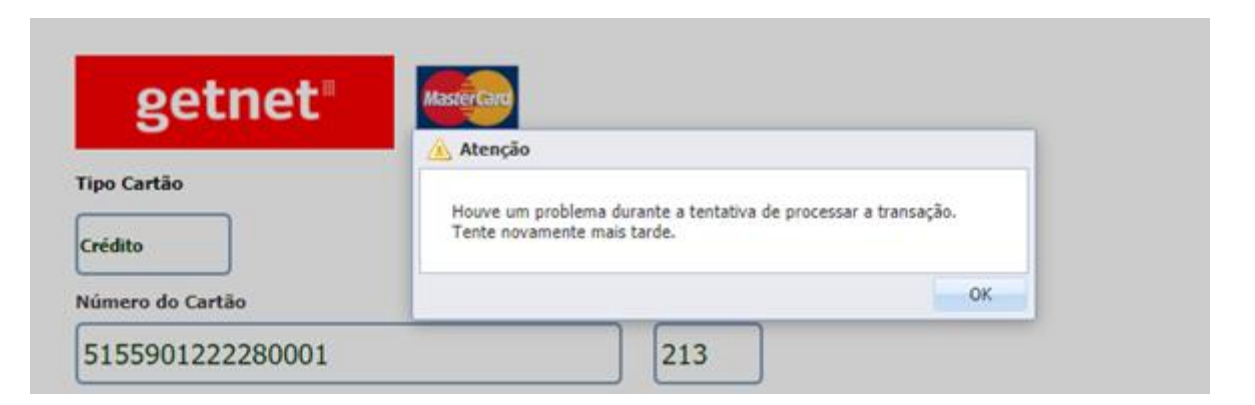

Neste caso, pode-se consultar o log de transação par mais detalhes sobre erro.

Consulta do log de transação das operações de Cartão.

O sistema armazena um log completo da transação realizada. Este log pode ser consultado no local abaixo:

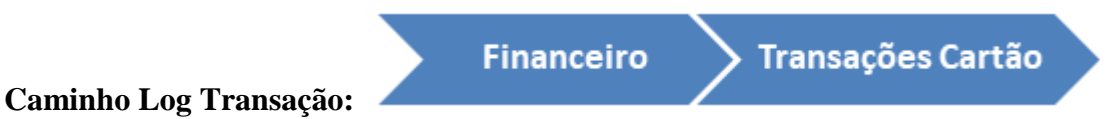

A lista abaixo apresenta todas as transações realizadas, exibindo em suas colunas algumas informações mais relevantes sobre a transação.

| Pesquisar página        | 4   | Funções • Visualizar 🎚 Tod | os                  | ~ 1            | Filtrar  |           |        | 💎 Filtros Avançados 🕈 |                |       |   |  |
|-------------------------|-----|----------------------------|---------------------|----------------|----------|-----------|--------|-----------------------|----------------|-------|---|--|
| ~                       | -   | Identificador              | Data da Transação - | Tipo Transação | Aprovada | Cancelada | Valor  | Resultado da Tra      | Código de Ap   | Baix. |   |  |
| Tesouraria              | 10  |                            | 17 7                | ~              | ~        | ~         | 0 0    |                       |                |       | ~ |  |
| Posição Financeira      | 12  | 530914A8-1433-473F-843E    | 16/04/2019 18:18:42 | Venda          | Sim      | Não       | 750,00 | transaction approved  | 4e8ddf30-f440  | Sim   | - |  |
| Transacões Cartão       | 10  | 41301642-E3F1-4DE5-B706    | 16/04/2019 17:44:44 | Venda          | Sim      | Não       | 1.47   | transaction approved  | 94041c66-fd5d  | Sim   |   |  |
| Remessas de Anuidade    | E   | EDC180FE-BESF-4F1A-BE9A    | 16/04/2019 17:02:29 | Venda          | Não      | Não       | 750,00 |                       |                | Não   |   |  |
| Integração de Receita   | E   | 759883ED-2F8E-4B03-88E4    | 16/04/2019 15:14:00 | Venda          | Sim      | Não       | 225,00 | transaction approved  | 08b79184-8147  | Sim   |   |  |
| Realizada               | 10  | 777D5AB8-7642-494D-AD93    | 16/04/2019 15:12:40 | Venda          | Sim      | Não       | 225,00 | transaction approved  | 5d2e41bf-cbc6- | Sim   |   |  |
| Geração de títulos      | 191 | 8C5D1FA8-9725-4021-8886-   | 16/04/2019 12:18:28 | Venda          | Sim      | Não       | 450.00 | transaction approved  | 93eea502-fb5b- | Sim   |   |  |
| Integração Bancária     | P   | 45766023-0562-4306-8402-   | 16/04/2019 12:17:48 | Venda          | Sim      | Não       | 1.60   | transaction approved  | cd9e6a0c-9d0c  | 5im   |   |  |
| Suprimento de Fundos    |     | 45276025-0562-15CF-07C2-   | 10/04/2019 12:17:40 | venue          | 5011     | nau<br>   | 2.00   | transaction approved  | 1.22.2.0.0.000 | 3000  |   |  |
| Pagamento Automatizado  |     | 290C3SAS-DD0D-4409-9D01    | 16/04/2019 11:12:23 | Venda          | Sim      | Nao       | 88,69  | transaction approved  | daz8a2e9-t0b2  | Sim   |   |  |
| Sacados                 | 123 | 0697D809-87D8-4A68-898F    | 16/04/2019 11:10:10 | Venda          | Sim      | Não       | 54,47  | transaction approved  | 8c8b2958-6e4e  | Sim   |   |  |
| Consulta contas a pagar | E   | 1A60612D-4AD7-486A-9AFA    | 16/04/2019 09:45:52 | Venda          | Não      | Não       | 62,52  | Exception             |                | Não   |   |  |
| Divida ativa            | E   | 1959FD07-8E38-425D-8A71    | 16/04/2019 09:45:43 | Venda          | Não      | Não       | 62,52  | Exception             |                | Não   |   |  |
|                         | 10  |                            |                     |                |          |           |        |                       |                |       |   |  |

**Transações Cartão -> Aba Geral:** No detalhe de cada um dos registros é possível verificar todos os dados envolvidos na transação.

Este registro irá conter tanto os dados de envio para a operadora como também os dados de retorno.

| Transação Cartão<br>Permite visualizar as transaçõ | es envolvendo cartão de c     | rédito                               |                            |                                      |       |
|----------------------------------------------------|-------------------------------|--------------------------------------|----------------------------|--------------------------------------|-------|
| 🔚 Salvar 🗔 Salvar e Fechar                         | 🗔 Fechar                      |                                      |                            | 📇 Imprimir 💌                         | 👌 Log |
| 4                                                  | Prestadora                    | GetNet                               | Identificador              | 530914A8-1433-473F-B43E-D513E006A34B | *     |
| Geral                                              | Aprovada                      | V                                    | Bordero Recebimento        | 3022                                 |       |
| Liquidações                                        | Baixado no Sistema            | V                                    | Últimos Números            | 0001                                 |       |
| Titulos                                            | Resultado da<br>Transacao     | transaction approved                 | TDate                      | 04/16/2019 21:18:45                  |       |
|                                                    | Mensagem de Erro              |                                      |                            |                                      |       |
|                                                    | Código de Aprovação           | 4e8ddf30-f440-445e-a6bd-1862a1881f9d | Endereço de<br>Verificação |                                      |       |
|                                                    | Bandeira                      | MasterCard                           | Número de<br>Comprovante   |                                      |       |
|                                                    | Processor Reference<br>Number |                                      | Código de Resposta         | 39073387                             |       |
|                                                    | Mensagem de<br>Resposta       | transaction approved                 | Número de Rastreio         |                                      |       |
|                                                    | Transaction Time              |                                      | Provedor Comercial         |                                      |       |
|                                                    | País do Cartão                |                                      | Tipo Pagamento             | Debito                               |       |
|                                                    | Terminal                      | 1181107                              | Tipo de pagamento          | Débito                               |       |
|                                                    | Tipo Transação                | Venda                                | Ano de Validade            | 30                                   |       |
|                                                    | Mês de Validade               | 02                                   | Valor                      | 750,00                               |       |
|                                                    | Parcelas                      |                                      | 1 Executada                |                                      |       |
|                                                    | Nome no Cartão                | 5155901222280001                     | TransacaoId                |                                      |       |
|                                                    | Código autorização            | 136318897412                         |                            |                                      |       |
|                                                    | Cancelamento                  |                                      |                            |                                      | - 1   |
|                                                    | Cancelada                     |                                      |                            |                                      |       |
|                                                    |                               |                                      |                            |                                      | Y     |

**Transações Cartão -> Aba Liquidações:** Neste local será possível verificar os dados referentes ao montante liquidado no sistema.

As informações deste formulário são as informações do borderô de recebimento.

| Transação Cartão<br>Permite visualizar as transaçõe<br>E Salvar G Salvar e Fechar | s env | volvendo cartão de crédito<br>Fechar | )       |                    |   |         |            |   |              |      |            | 🚔 Ir    | nprimir - | C Log |
|-----------------------------------------------------------------------------------|-------|--------------------------------------|---------|--------------------|---|---------|------------|---|--------------|------|------------|---------|-----------|-------|
|                                                                                   | 4     | Funções • Visualizar                 | 🖪 Todos |                    | ~ | Filtrar |            |   | ]            | 7    | Filtros Av | rançado | s 🔘 Novo  | 3     |
| Geral                                                                             | -     | Forma liquid.                        | т       | ïtular             |   |         | Liquidação |   | Disponibilid | lade |            | Valor   | Situação  |       |
| Liquidações                                                                       |       |                                      |         |                    |   |         |            | 7 |              | 7    | 0          | 0       |           | ×     |
| Titulos                                                                           |       | Cartão de Crédito                    | A       | NDRÉ LUIZ HOFFMANN |   |         | 16/04/2019 |   | 16/04/2019   |      |            | 75,00   | Quitado   |       |
|                                                                                   |       | Cartão de Crédito                    | A       | NDRÉ LUIZ HOFFMANN |   |         | 16/04/2019 |   | 16/04/2019   |      |            | 75,00   | Quitado   |       |
|                                                                                   |       | Cartão de Crédito                    | A       | NDRÉ LUIZ HOFFMANN |   |         | 16/04/2019 |   | 16/04/2019   |      |            | 75,00   | Quitado   |       |
| 0                                                                                 |       |                                      |         |                    | _ |         | <br>       | _ |              | _    |            |         |           |       |

| Itens do borderô de recebimo<br>Permite consultar as informaçõ | ento<br>es dos itens do borderô d                                                                                                    | e recebimento.                                                                   |                                                          |   |                                                                           |                |              |       |
|----------------------------------------------------------------|----------------------------------------------------------------------------------------------------|----------------------------------------------------------------------------------|----------------------------------------------------------|---|---------------------------------------------------------------------------|----------------|--------------|-------|
| 🔚 Salvar 🗔 Salvar e Fechar                                     | 🐻 Excluir 📑 Fechar                                                                                                    |                                                                                  |                                                          |   |                                                                           |                | 🚔 Imprimir 💌 | 🔁 Log |
|                                                                | Geral                                                                                                    |                                                                                  |                                                          |   |                                                                           |                |              |       |
| Geral                                                          | Forma liquid.<br>Titular<br>Liquidação<br>Situação<br>Informações bancári<br>Banco<br>Valor<br>Valor<br>Cheque<br>Depósito<br>Motivo<br>Cartão<br>Tipo de pagamento | Recebimento Cart<br>16/04/2019<br>Quitado<br>as<br>750,00<br>Selecione<br>Débito | ão<br>Disponibilidade<br>Desp. cobrança<br>Número cheque |   | Borderō<br>Contabilizado<br>Agência<br>Reapresentação<br>Número do cartão | Conta bancária |              |       |
|                                                                | Data de validade do<br>cartão<br>Número Autenticação                                                                                                    | 02/2030<br>4e8ddf30-f440-44                                                      | 5e-a6bd-1862a1881f9                                      | d | Número do<br>documento<br>Envio Prestadora                                |                |              | x     |
|                                                                |                                                                                                    |                                                                                  |                                                          |   |                                                                           |                |              |       |

# Transações Cartão -> Aba Títulos: Lista de títulos envolvidos na transação

| Transação Cartão<br>Permite visualizar as transações envolvendo cartão de crédito<br>Galvar a Fechar Fechar Construint • 🛞 Log |                                                                                   |               |     |              |       |   |   |   |   |     |     |    |   |   |   |   |
|----------------------------------------------------------------------------------------------------|-----------------------------------------------------------------------------------|---------------|-----|--------------|-------|---|---|---|---|-----|-----|----|---|---|---|---|
| ٠.                                                                                                    | 🖌 👝 Nome Tipo Lançame Número Ano Parcela Valor Bruto Desconto Liqu Mora Liquidado |               |     |              |       |   |   |   |   |     | ado |    |   |   |   |   |
| Geral                                                                                                    |                                                                                   |               |     |              | 0     | 0 |   | 0 | ¢ | 0   | \$  |    | 0 | ٥ | 0 | 0 |
| Liquidações                                                                                                    |                                                                                   | ANDRÉ LUIZ HO | ANU | 000000267178 | 2.019 |   | 4 |   |   | 100 |     | 25 |   |   | 0 |   |
| Titulos                                                                                                    |                                                                                   | ANDRÉ LUIZ HO | ANU | 000000267179 | 2.019 |   | 5 |   | ) | 100 |     | 25 |   |   | 0 |   |
|                                                                                                    |                                                                                   | ANDRÉ LUIZ HO | ANU | 000000267200 | 2.019 |   | 4 |   |   | 100 |     | 25 |   |   | 0 |   |
|                                                                                                    |                                                                                   |               |     |              |       |   |   |   |   |     |     |    |   |   |   |   |

O registro dessa lista será um faz um link com o registro do contas a receber, onde, a partir desta tela é possível consultar o movimento de recebimento gerado no título.

| 📑 Salvar 🗔 Salvar e Fecha | - 🕞 I                   | echar                                                                                                    |                              |                                  |                                                                                              |                          |            |                                                         |                                                                       |                            |               |                     | Imprimie    | • 1     |
|---------------------------|-------------------------|----------------------------------------------------------------------------------------------------|------------------------------|----------------------------------|----------------------------------------------------------------------------------------------|--------------------------|------------|---------------------------------------------------------|-----------------------------------------------------------------------|----------------------------|---------------|---------------------|-------------|---------|
| 4                         |                         | Nome                                                                                                    | Tipo La                      | nçame.                           | Número                                                                                       | Ano                      |            | Parcela                                                 | Valor Bru                                                             | to                         | Desconte      | Liqu                | Mora Li     | quidado |
| Geral                     |                         |                                                                                                    |                              |                                  |                                                                                              | 0                        | 0          | 0 1                                                     | 0                                                                     | 0                          | 0             | 0                   | 0           | 0       |
| Liquidações               |                         | ANDRÉ LUIZ HO                                                                                                    | ANU                          |                                  | 000000267178                                                                                 | 2.019                    | 11.1       | 4                                                       | 100                                                                   |                            | 25            |                     | 0           |         |
| Títulos                   | 0                       | ANDRE LUIZ HO.                                                                                                    | ANU                          |                                  | 000000267179                                                                                 | 2.019                    |            | 5                                                       | 100                                                                   |                            | 25            |                     | 0           |         |
|                           | 10                      | ANDRÉ LUIZ HO                                                                                                    | ANU                          |                                  | 000000267200                                                                                 | 2.019                    |            | 4                                                       | 100                                                                   |                            | 25            |                     | 0           |         |
|                           | Ce                      | ntas a receber<br>ermite cadastrar/alt                                                                                                    | erar inform                  | nações d                         | le títulos a receber.                                                                        |                          |            |                                                         |                                                                       |                            |               |                     |             |         |
|                           | C (                     | ntas a receber<br>ermite cadastrar/alt<br>Salvar 🕞 Salvar                                                                                                    | erar inform<br>e Fechar<br>4 | nações d<br>A Fecl<br>& Fu       | de títulos a receber.<br>har Recebimentos<br>nções • Visualizar                              | . Emitir boleto          | Emiti      | r Recibo                                                | ✓ Filt                                                                | rae                        |               |                     |             |         |
|                           | Ca<br>5                 | ntas a receber<br>ermite cadastrar/alt<br>Salvar 🎝 Salvar<br>eral                                                                                                    | erar inforn<br>e Fechar<br>4 | nações d<br>Feci<br>Fu           | Je titulos a receber.<br>har Recebimentos<br>nções Visualizar<br>ipo                         | . Emitir boleto          | Emiti      | ir Recibo<br>Forma liquid.                              | ✓ Filt<br>Estornado                                                   | rar<br>Liquida             | do em +       | Disponi             | vel em      |         |
|                           | C c<br>F<br>C<br>C<br>T | ntas a receber<br>ermite cadastrar/alt<br>] Salvar G Salvar<br>eral<br>nstruções bancárias                                                                              | erar inform<br>e Fechar<br>4 | Fed<br>Fed                       | fe titulos a receber.<br>har Recebimentos<br>nções Visualizar<br>i <b>po</b>                 | . Emitir boleto<br>Todos | Emiti      | ir Recibo<br>Forma liquid.                              | <ul> <li>Filt</li> <li>Estornado</li> <li>V</li> </ul>                | rar<br>Liquida             | do em +       | Disponi             | vel em      | 12      |
|                           | Cc<br>f<br>(<br>1       | ntas a receber<br>ermite cadastrar/alt<br>] Salvar G. Salvar<br>eral<br>eral<br>hstruções bancárias<br>lovimentos                                                       | erar inform<br>e Fechar<br>4 | rações d<br>Fecl<br>Fu<br>T<br>R | fe titulos a receber.<br>har Recebimentos<br>nções • Visualizar<br>ipo                       | . Emitir boleto          | Emiti<br>F | ir Recibo<br>F <b>orma liquid.</b><br>Cartão de Crédito | <ul> <li>✓ Filt</li> <li>Estornado</li> <li>✓</li> <li>Não</li> </ul> | rar<br>Liquida<br>16/04/20 | do em +       | Disponi<br>16/04/20 | vel em      | 1       |
|                           |                         | ntas a receber<br>ermite cadastrar/alt<br>Salvar Salvar<br>eral<br>eral<br>lovimentos<br>istórico de Contatos                                                           | erar inform<br>e Fechar<br>4 | Fed<br>Fed<br>Fu                 | fe titulos a receber.<br>har Recebimentos<br>nções • Visualizar<br>ipo                       | . Emitir boleto          | Emiti<br>F | ir Recibo<br>F <b>orma liquid.</b><br>Cartão de Crédito | <ul> <li>✓ Filt</li> <li>Estornado</li> <li>✓</li> <li>Não</li> </ul> | rar<br>Liquida<br>16/04/20 | do em +       | Disponi<br>16/04/20 | vel em<br>T |         |
|                           |                         | ntas a receber<br>ermite cadastrar/alt<br>Salvar Salvar<br>eral<br>instruções bancárias<br>lovimentos<br>istórico de Contatos<br>istórico de Situação                   | erar infom<br>e Fechar<br>4  | nações d<br>Fed<br>Fu<br>R       | fe titulos a receber.<br>har Recebimentos<br>nções • Visualizar<br>i <b>po</b><br>ecebimento | . Emitir boleto          | Emiti<br>F | ir Recibo<br>F <b>orma liquid.</b><br>Cartão de Crédito | <ul> <li>✓ Filt</li> <li>Estormado</li> <li>✓</li> <li>Não</li> </ul> | tiquida                    | do em =<br>19 | Disponi<br>16/04/20 | vel em      | 13      |
|                           |                         | ntas a receber<br>ermite cadastrar/alt<br>Salvar Salvar<br>eral<br>instruções bancárias<br>lovimentos<br>istórico de Contatos<br>istórico de Situação<br>occumentos GED | erar inform                  | nações d<br>Fed<br>Fu<br>R       | fe titulos a receber.<br>har Recebimentos<br>nções • Visualizar<br>ipo<br>ecebimento         | . Emitir boleto          | Emiti<br>F | ir Recibo<br>F <b>orma liquid.</b><br>Cartão de Crédito | <ul> <li>✓ Filt</li> <li>Estornado</li> <li>✓</li> <li>Não</li> </ul> | rar<br>Liquida<br>16/04/20 | do em +<br>19 | Disponi<br>16/04/20 | vel em      |         |

### Estorno de pagamento

Ao realizar o estorno de um ou mais títulos recebidos por transação de cartão de credito, os títulos serão estornados no sistema e a transação será desfeita junto a operadora.

Na área destina ao registro de transações, será gravada um nova transação com o retorno da operadora para a operação de estorno.

O estorno junto a operadora somente terá ocorrido se este registro de retorno for gravado no log.

| 4  | Funções 🔹 Visualizar 🧾 | Todos               | ✓ F                 | iltrar 34 |           |       |                       | Filtros Avan  | çados |  |
|----|------------------------|---------------------|---------------------|-----------|-----------|-------|-----------------------|---------------|-------|--|
|    | Identificador          | Data da Transação 🛩 | Tipo Transação      | Aprovada  | Cancelada | Valor | Resultado da Tra      | Código de Ap  | Baix  |  |
| 13 |                        | 3 3                 | Ý                   | ~         | ~         | 0 0   |                       |               | Y     |  |
| 0  | 04886074-8BA0-4ACE-8   | 17/04/2019 10:56:34 | Cancelamento no Dia | Sim       | Não       | 34,00 | Credit transaction ca | 31f9bb0e-1096 | Sim   |  |
|    | AC0D2183-BF9D-496A     | 17/04/2019 10:47:06 | Venda               | Sim       | Sim       | 34,00 | transaction approved  | 31f9bb0e-1096 | Sim   |  |

Quando a transação contiver mais de um título, e apenas um dos títulos for selecionado para estorno no sistema, o cancelamento junto a operadora ocorrerá somente uma vez, sendo que os demais títulos quando estornados serão processados somente no sistema BR Conselhos.

O estorno pode ser realizado selecionado todos os títulos envolvidos na transação, quando realizado pela tela da tesouraria.

Dessa forma ocorre o estorno de todos os títulos envolvidos na transação e também o cancelamento junto a operadora em uma única ação.

| -  | Menu +        |                  |                      |                        |             | 🔘 Novo 🤿 Tra  | nsferência |
|----|---------------|------------------|----------------------|------------------------|-------------|---------------|------------|
| Г  | Estornar      | Número Documento | Documento Liquidação | Histórico              | Complemento | Valor         |            |
| _  | Rateios       | 051393           |                      | Pagamento cartão de cr |             | 68,61         | 1          |
| V  | 16/04/2019    | 051392           |                      | Pagamento cartão de cr |             | 68,61         |            |
|    | 16/04/2019    | 051391           |                      | Pagamento cartão de cr |             | 68,61         |            |
| V  | 16/04/2019    | 051390           |                      | Pagamento cartão de cr |             | 68,61         |            |
|    | 16/04/2019    | 051389           |                      | Pagamento cartão de cr |             | 68,61         |            |
| 8  | 16/04/2019    | 051400           |                      | Pagamento cartão de cr |             | 100,00        |            |
| 5  | 16/04/2019    | 051388           |                      | Pagamento cartão de cr |             | 68,61         |            |
| m  | 16/04/2019    | 051399           |                      | Pagamento cartão de cr |             | 100,00        | *          |
| 14 | Página 1 de 1 | N N 2            |                      |                        |             | (1 - 20 de 20 | registros) |

**IMPORTANTE:** A transação com a operadora somente será desfeita quando a operação de estorno no sistema for realizada no mesmo dia da transação.

Para transações realizadas em outros dias deve-se entrar em contato com a Central de Relacionamento **GETNET**.

Trecho da documentação da API, informando que cancelamento deve ser efetuado no mesmo dia.

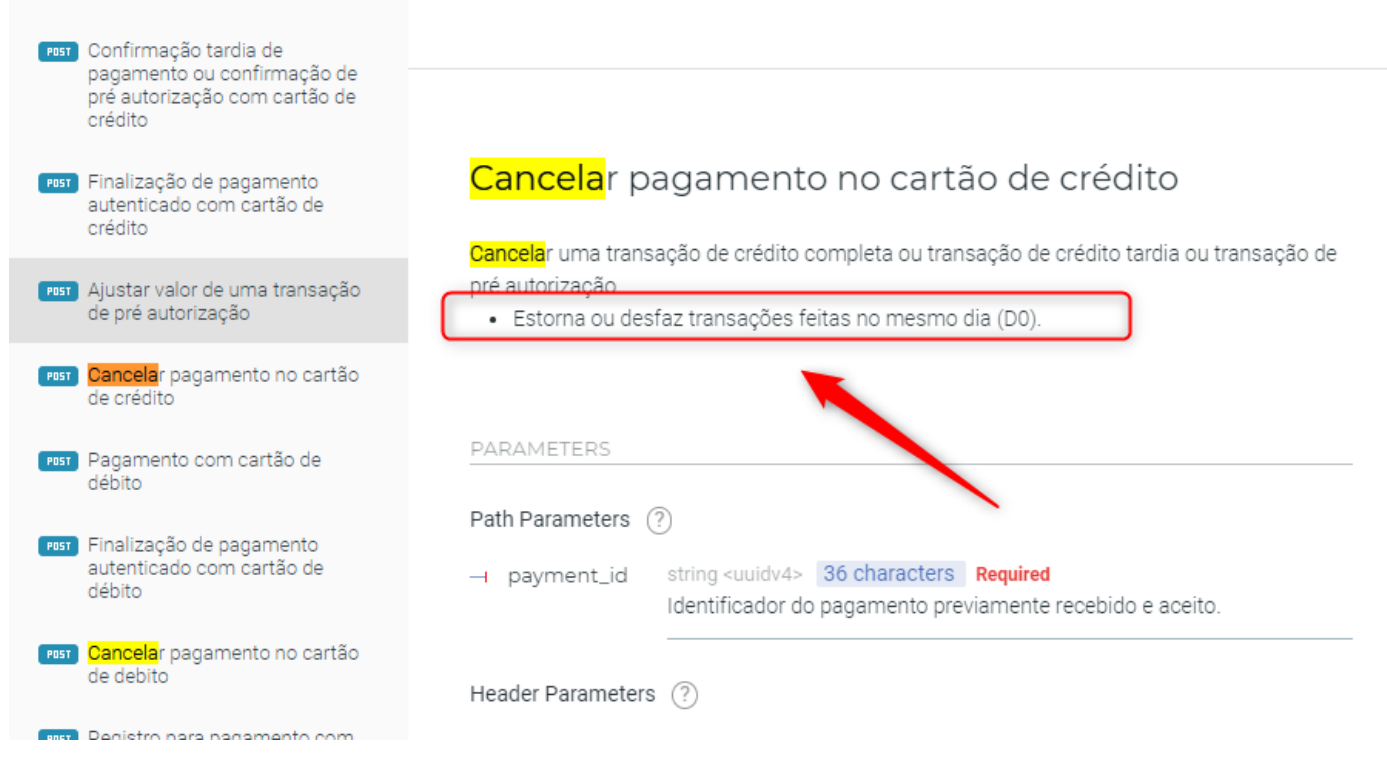

# Link para documentação técnica da API:

https://developers.getnet.com.br/api